mmpEMAIL

## Windows 10 Mail Configuration

As a IMAP mail client for reading emails.

- 1. Open your Windows 10 Mail
- 2. Click on Accounts

Config 3 • IMAP

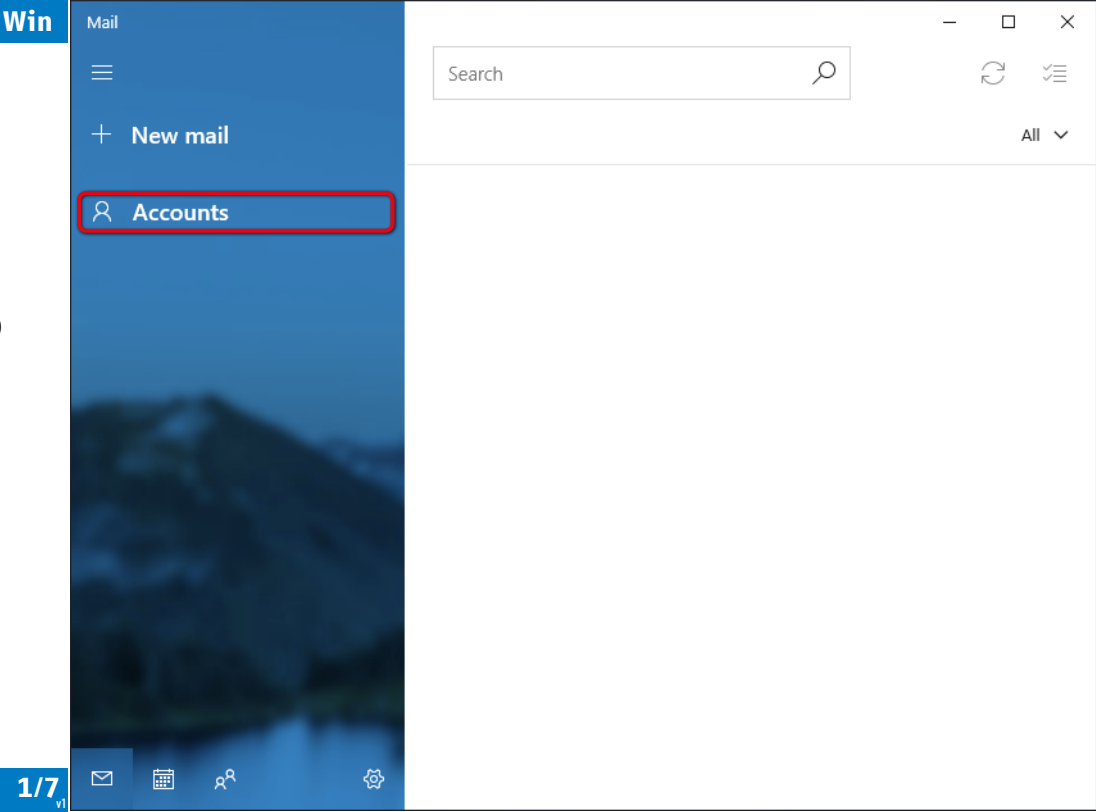

| mm | pE/ | MA | IL |
|----|-----|----|----|
|    |     |    |    |

3. Click on Add account

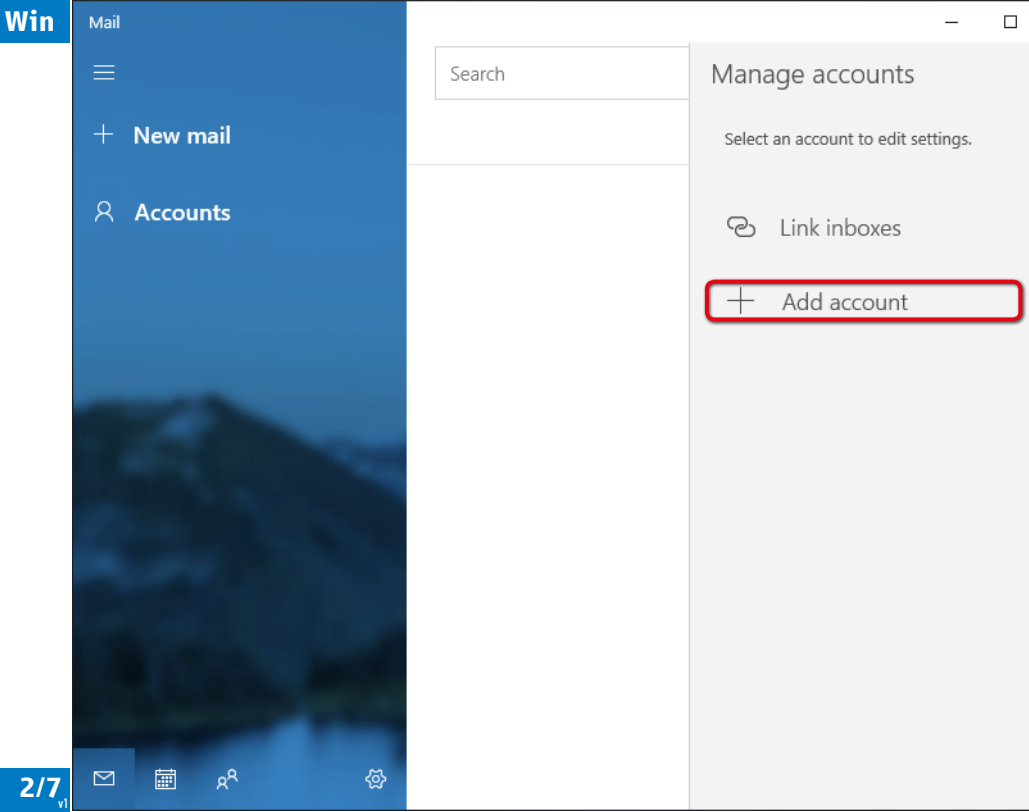

 $\times$ 

Config 3 • IMAP

4. Click on Advanced setup

**mmpEMAIL** 

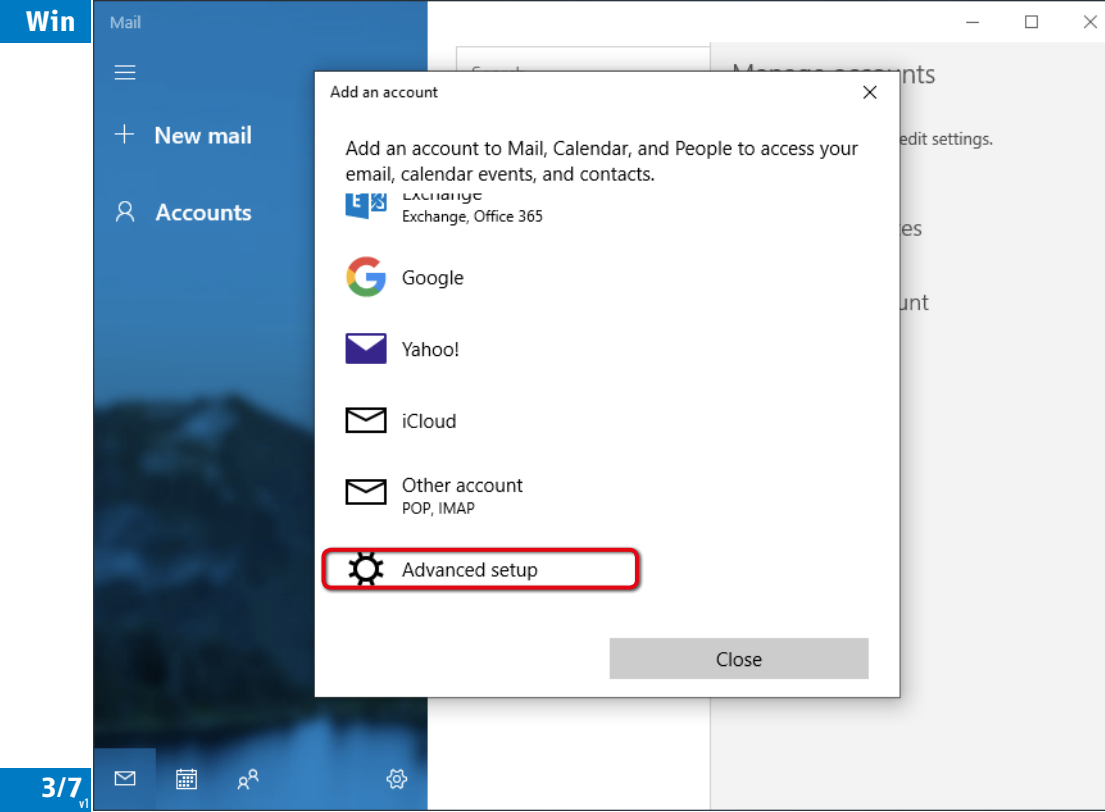

Config 3 • IMAP

| mmp  | EMAIL Win                          | Mail                      |                                                                                           |  |
|------|------------------------------------|---------------------------|-------------------------------------------------------------------------------------------|--|
|      |                                    | ≡                         | Add an account                                                                            |  |
| 5.   | Click on " <b>Internet email</b> " | + New mail                | Advanced setup                                                                            |  |
|      |                                    | 우 Accounts                | sure, check with your service provider.                                                   |  |
|      |                                    |                           | Exchange ActiveSync<br>Includes Exchange and other accounts that use Exchange ActiveSync. |  |
|      |                                    |                           | Internet email<br>POP or IMAP accounts that let you view your email in a web browser.     |  |
|      |                                    | 1                         |                                                                                           |  |
|      |                                    |                           |                                                                                           |  |
|      |                                    | Berry .                   |                                                                                           |  |
|      |                                    |                           | Cancel                                                                                    |  |
|      |                                    |                           |                                                                                           |  |
| Conf | ia 3 • IMAP 4/7                    | ⊠ <u>≣</u> x <sup>A</sup> | (A)                                                                                       |  |

 $\times$ 

Enter: 6. Email address: Your email User name: Your email Password: Your password

**mmpEMAIL** 

Remark:

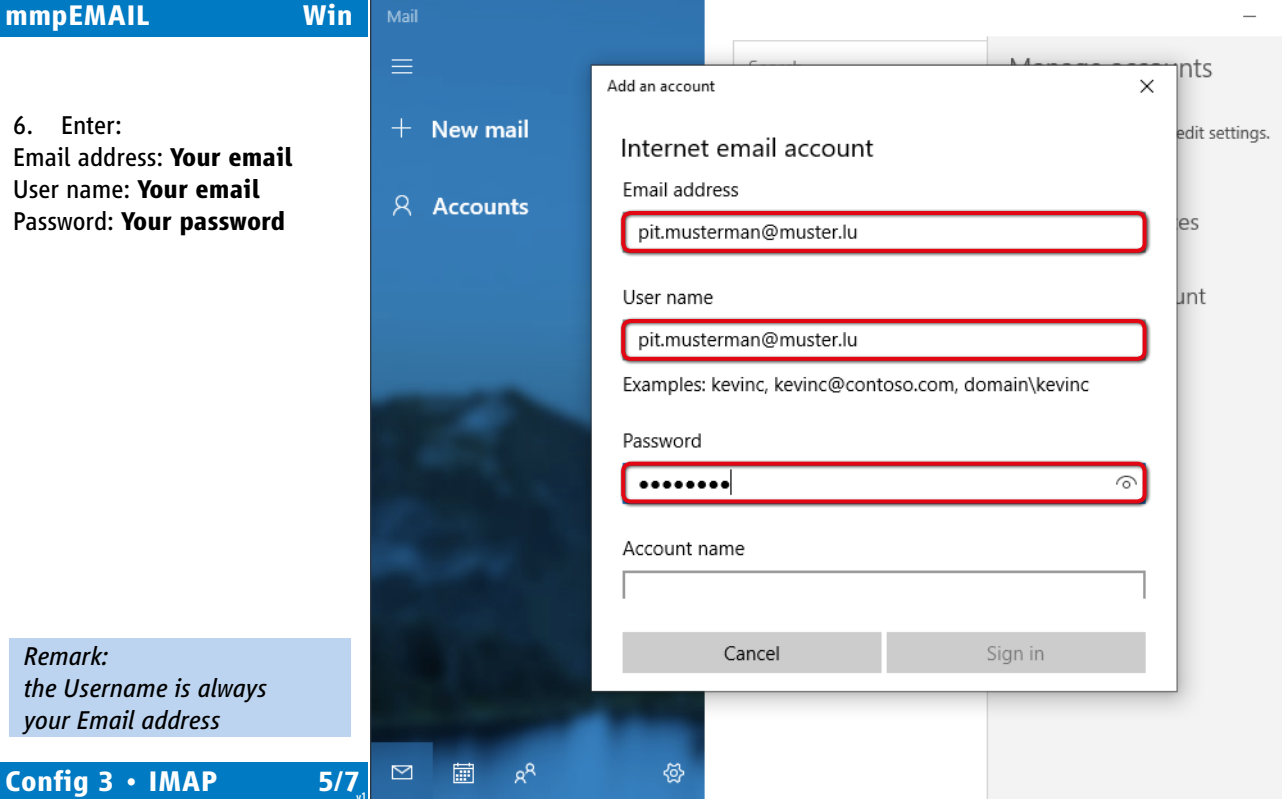

X

mmpEMAIL

Account name: Choose any name you want

Win

6/7

Send your message using this name: Choose any name you want

Incoming email server: mail.mmp.lu

Account type: IMAP4

Config 3 • IMAP

| Mail               |                                      |
|--------------------|--------------------------------------|
|                    | Add an account X                     |
| + New mail         | Internet email account               |
| 우 Accounts         | Account name Pit Musterman es        |
|                    | Send your messages using this name   |
|                    | Incoming email server<br>mail.mmp.lu |
|                    | Account type                         |
|                    | Outraina (CMTD) amail soniar         |
|                    | Cancel Sign in                       |
| ⊠ ඕ x <sup>A</sup> | (A)                                  |

 $\times$ 

mmpEMAIL

Win

7/7

7. Enter: Outgoing (SMTP) email server: **mail.mmp.lu** 

8. Select: Outgoing server requires authentication

Use the same user name and password for sending email

Require SSL for incoming email

Require SSL for outgoing email

9. Click on "Sign in"

|          |                                                                                                    | ante           |
|----------|----------------------------------------------------------------------------------------------------|----------------|
|          | Add an account X                                                                                                    | nts            |
| New mail | Internet email account                                                                                                    | edit settings. |
| Accounts | Account type                                                                                                    |                |
| recounts | IMAP4 V                                                                                                    | es             |
|          | Outgoing (SMTP) email server                                                                                                    | unt            |
|          | mail.mmp.lu ×                                                                                                    |                |
|          | <ul> <li>Outgoing server requires authentication</li> <li>Use the same user name and password for sending email</li> <li>Require SSL for incoming email</li> <li>Require SSL for outgoing email</li> </ul> |                |
|          | Cancel Sign in                                                                                                    |                |
|          |                                                                                                    |                |